## Silent Installation

Installer ist Inno Setup. Mit Parameter /verysilent ist eine unbeaufsichtigte Installation möglich. Unter dem Link <u>www.aplaner.de/download/SI\_Parameters.pdf</u> finden Sie eine Liste weiterer möglicher Parameter.

## Datenordner vorbelegen

Sie können den Pfad zum Datenordner voreinstellen, damit Anwender diesen nicht selbst nach dem ersten Programmstart auswählen müssen.

## 1. Möglichkeit

Durch Aufruf von

"%ProgramFiles%\AnAbwesenheitsplaner\APlaner.exe" "/silent /setpath:pfad"

Bei 64-Bit Windows-Versionen muss %ProgramFiles% durch %ProgramFiles(x86)% ersetzt werden. Anstelle von *pfad* können Sie den Pfad zum Datenordner mit Laufwerksbuchstabe in der Form X:\Ordner\Ordner oder in der Form \\Servername\Ordner\Ordner angeben.

## 2. Möglichkeit

Der Pfad zum Datenordner ist in der Datei *APlaner.dat* gespeichert. Sie finden die Datei unter *C:\Users\Public\AppData\Local\VirtualStore\Program Files\AnAbwesenheitsplaner.* 

Wenn Sie auf einem Rechner den Datenordner über den Menüpunkt *Datei - Datenordner ändern* ausgewählt haben, können Sie die Datei *APlaner.dat* dieses Rechners auf die Rechner der anderen Anwender kopieren.

Damit Sie diese Möglichkeit nutzen können, muss das Programm bereits einmal auf dem Rechner des Anwenders gestartet worden sein, da der Ordner *C:\Users\Public\...\AnAb-wesenheitsplaner* nicht bei der Installation, sondern erst beim ersten Start des Programms angelegt wird.

Wenn sich der Speicherort des Datenordners später einmal ändern sollte, können Sie ebenso verfahren. Wählen Sie auf einem Rechner den neuen Speicherort des Datenordners über den Menüpunkt *Datei - Datenordner ändern* aus und kopieren Sie danach die Datei *APlaner.dat* dieses Rechners auf die anderen Rechner.